# 多要素認証-追加マニュアル(スマートフォンアプリ)

Microsoft Authenticator以外の認証方法を設定済みで、Microsoft Authenticatorを追加する場合の マニュアルです。スマートフォンにMicrosoft Authenticatorをインストールし、設定を追加します。 このマニュアルでは**スマートフォンのみ**を使い設定を行います。

## STEP.1 アプリ [Microsoft Authenticator] をインストールする

① Google PlayまたはApp Storeからスマートフォンに [Microsoft Authenticator] をインストール します。

### STEP.2 Microsoft Authenticatorを認証方法として追加設定する

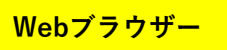

①スマートフォンのWebブラウザーで<u>多要素認証設定ページ(https://aka.ms/mfasetup)</u>に APUのメールアドレスとパスワードでサインインします。

|         | login.m | nicrosoftonline | e.com | ₫ |
|---------|---------|-----------------|-------|---|
| Mie Mie | crosoft |                 |       |   |
| サイ      | ンイン     |                 |       |   |
| メール、    | 電話、Sky  | pe              |       |   |
| アカウン    | トをお持ちで  | はない場合、作成で       | きます。  |   |
| 7772    | トにアクセス  | できない場合          |       |   |
|         |         | 戻る              | 次/    |   |
|         |         |                 |       |   |
| 9       | サインイ    | ンオプション          |       |   |
|         | 0       |                 |       |   |

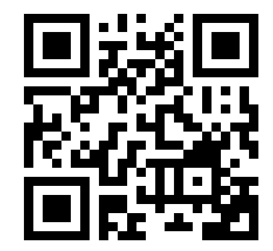

https://aka.ms/mfasetup

②すでに設定済みのデバイスなどへ認証の確認がありますので、自分の設定に基づき認証してください。
(下の写真は、電話番号をすでに設定済みの場合の例です)

| apu.ac.jp                               | @apu.ac.jp                                                  |
|-----------------------------------------|-------------------------------------------------------------|
| ID を確認する                                | コードの入力                                                      |
| ↓ +XX XXXXXXX=₌■ に SMS を送信              | □ 電話 +XX XXXXXXXIIII に SMS を送信しまし<br>た。コードを入力してサインインしてください。 |
| +XX XXXXXXX ■ に電話をかける                   | □ード<br>✓ 今後 90 日間はこのメッセージを表示しない                             |
| 詳細情報                                    | 問題がありますか? 別の方法でサインインする                                      |
| お客様の確認方法は最新ですか? https://aka.ms/mfasetup | 詳細情報                                                        |
| でご確認ください                                | 検証                                                          |
| サインインできない場合の問合せ先<br>立命館大学               | サインインできない場合の問合せ先<br>立命館大学<br>立命館アジア太平洋大学                    |
| 対応が、ストナイスチ                              | 附属校                                                         |

3 [セキュリティ情報]の画面が開きますので、 [+サインイン方法の追加]をタップします。

| :::                                  |                                                        | $\sim$              |          |     |
|--------------------------------------|--------------------------------------------------------|---------------------|----------|-----|
| ≡ Sec                                | urity Info                                             |                     |          |     |
| <b>セキ</b><br>これは、<br>再設定(            | ・ <b>ユリティ</b> 情<br><sup>ご自分のアカウント<br/>に使用する方法です。</sup> | <b>青報</b><br>^のサイン・ | インやパスワー  | ードの |
| <b>既定の</b> <sup>+</sup><br>変更<br>十 サ | <b>ナインイン方法:</b> 電話<br>・インイン方法の追加                       | - テキスト・             | en gante | 0.5 |
| S                                    | 電話<br>+                                                |                     |          |     |
| _                                    | パスワード ①                                                |                     |          |     |

④ [サインイン方法の追加]の画面で [Microsoft Authenticator] をタップします。

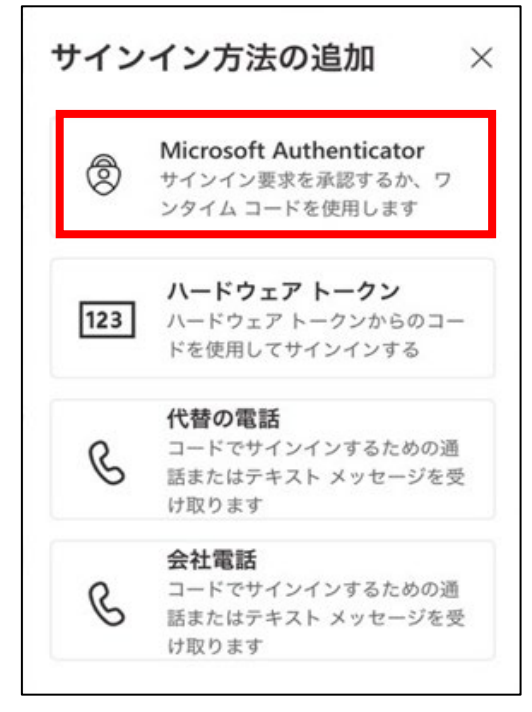

⑤ [最初にアプリを取得します] の画面が表示されるので、このマニュアルでは、STEP.1でアプリを取
 得済みなので「次へ] をタップします。

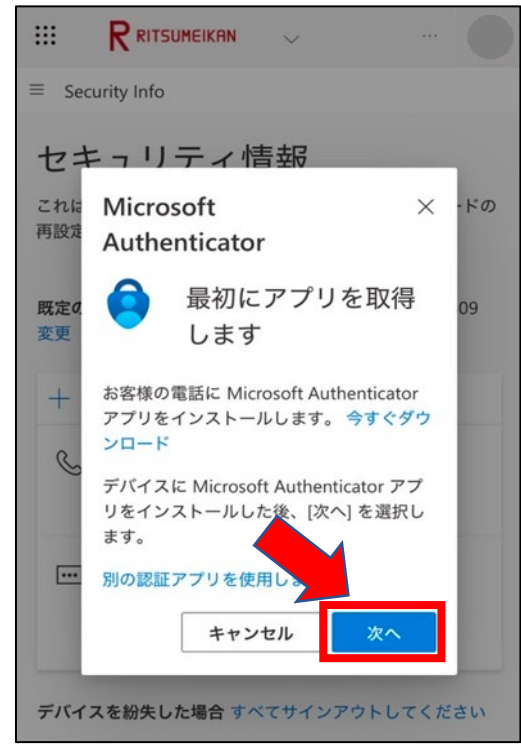

⑥ [アプリでアカウントをセットアップする] 画面で [このリンクをタップして、アカウントを アプリにペアリングします] をタップします。

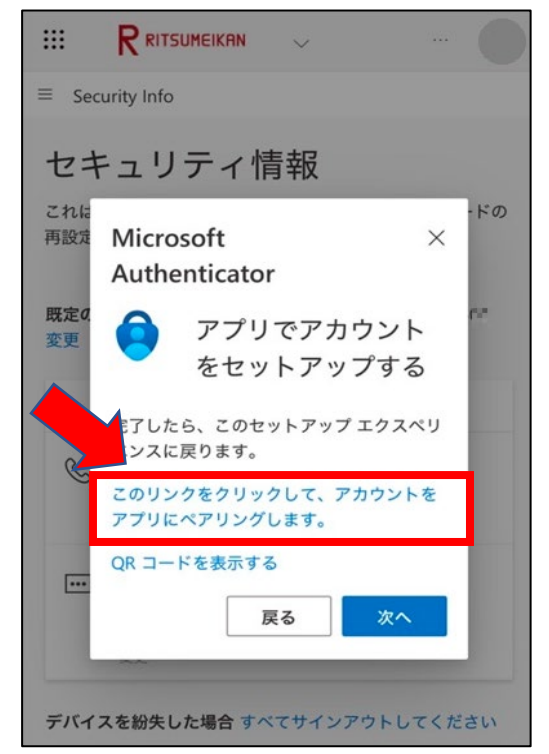

⑦ ["Authenticator"で開きますか?]と表示されるので、 [開く] をタップします。

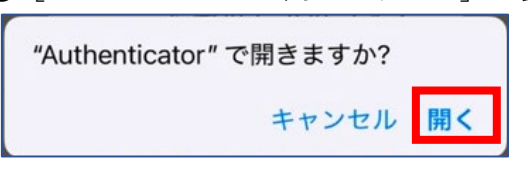

#### **Microsoft Authenticator**

⑧Microsoft Authenticatorにアカウントが追加されていることを確認します。

| ∃ Aut         | hentica             | tor   | Q  | +  |
|---------------|---------------------|-------|----|----|
| 送<br>学        | 交法人立命館<br>「」」。@apu. | ac.jp |    | >  |
|               |                     |       |    |    |
|               |                     |       |    |    |
|               |                     |       |    |    |
|               |                     |       |    |    |
|               |                     |       |    |    |
|               |                     |       |    | 00 |
|               |                     | 0     |    |    |
| Authenticator | 1527-K              | 7517  | 検証 |    |

♥ Microsoft Authenticatorの初回起動時に以下の画面が表示された場合は[承諾する] [続行] [スキップ]を タップしてください。

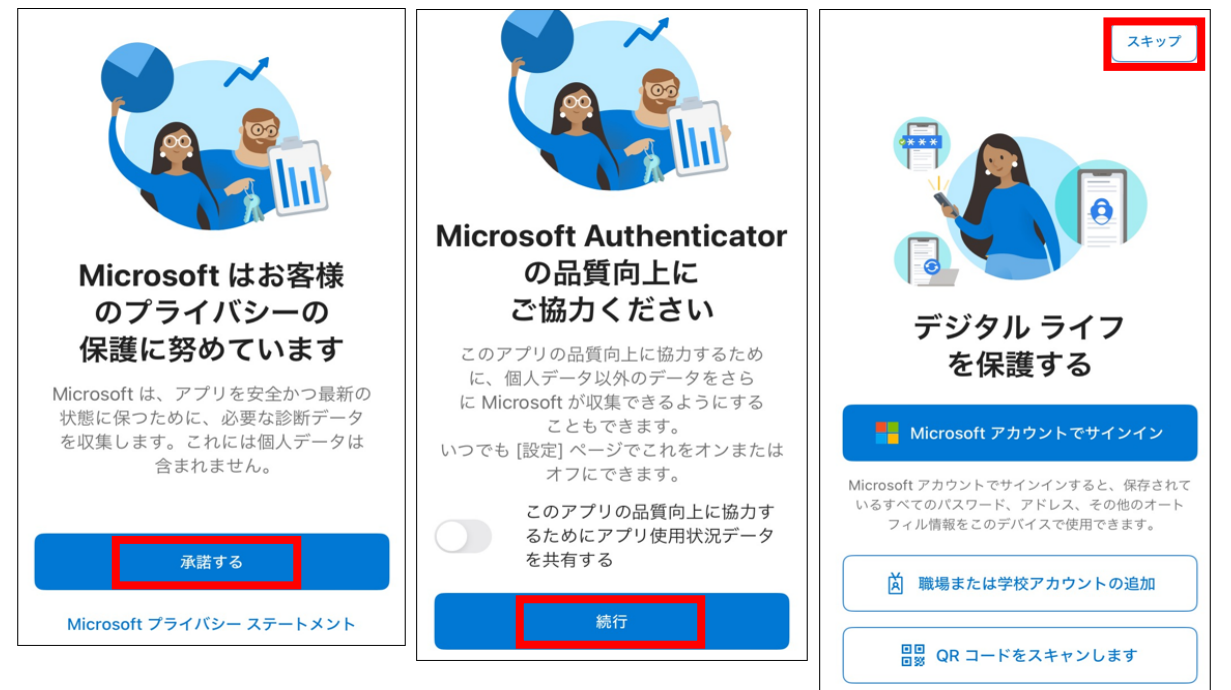

♥ Microsoft Authenticator を利用するためには、アプリからの通知およびアプリからカメラへのアクセスに対する 許可が必要です。

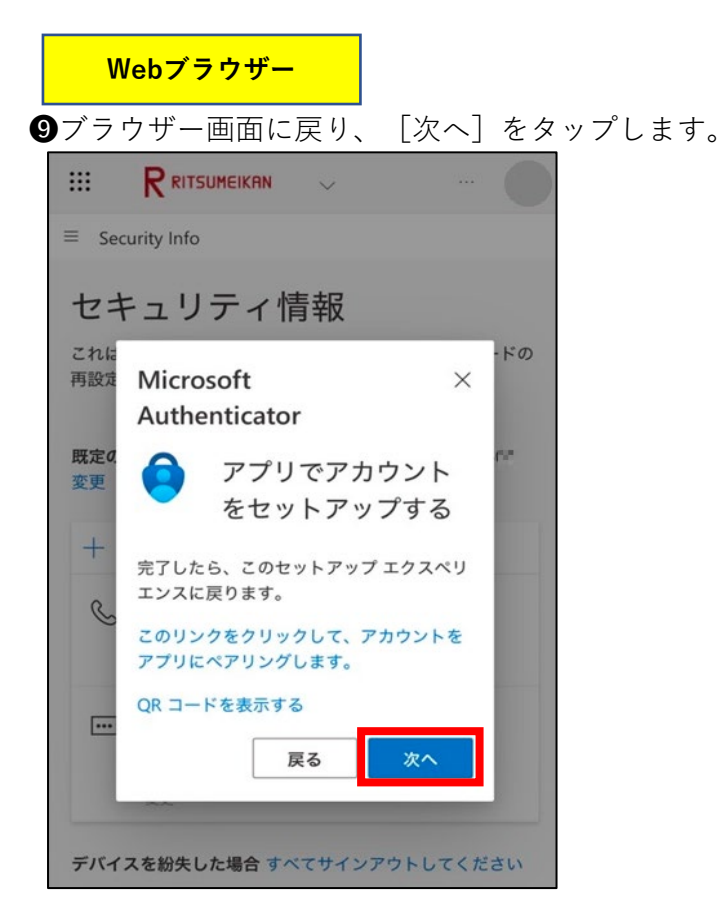

● [試してみましょう] の画面に2桁の数字が表示されていることを確認し、Microsoft Authenticator からの [サインインを承認しますか?] の通知をタップします。

| <b>()</b> 即時通知<br>サイン- | ー<br>インを承認しますか?                  | 今    |
|------------------------|----------------------------------|------|
| ≡ Security Info        |                                  |      |
|                        | 二、桂む                             |      |
| セキュリ                   | アイ   「 育 報                       |      |
| これは、ご自分のこ              | アカウントへのサインインやパスワ                 | ワードの |
| 用設定<br>Micros          | soft ×                           |      |
| Auther                 | nticator                         |      |
| 既定0.<br>変更             | デーフ フェキー トラ                      | C.   |
|                        | 試してみましょう                         |      |
| +                      |                                  |      |
|                        | 以下に表示されている番号を入<br>カレズ アプリに洋信レズいる |      |
| S                      | 通知を承認します。                        |      |
|                        | ••                               |      |
|                        |                                  | 100  |
|                        | 戻る次へ                             |      |
|                        |                                  |      |
| 変更                     |                                  |      |
|                        |                                  |      |
| デバイスを紛失し               | た場合 すべてサインアウトしてく;                | ださい  |

Microsoft Authenticator

●Microsoft Authenticatorに [サインインしようとしていますか?] と表示されたら、●の画面の 番号を入力し、 [はい] をタップします。

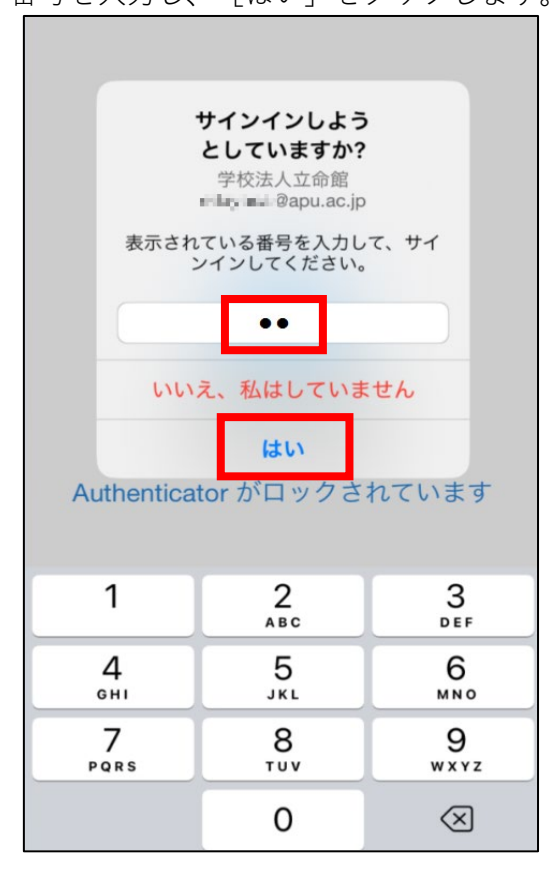

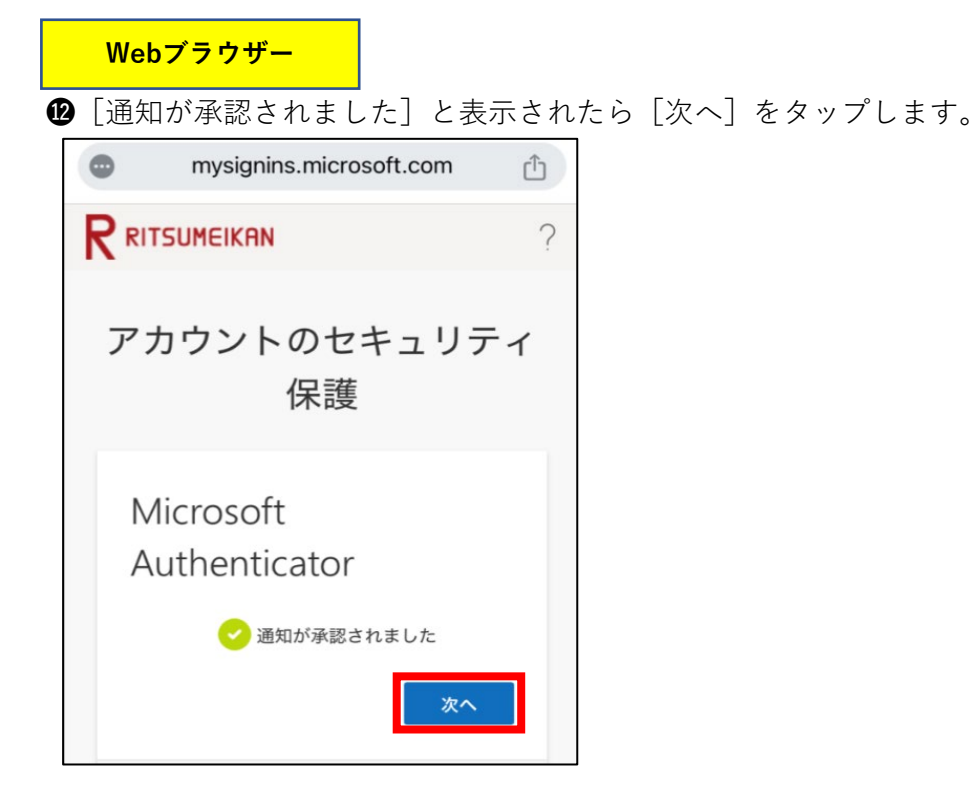

 ● [Microsoft Authenticatorアプリが正常に登録されました] と表示されたら完了です。

 サインイン方法にMicrosoft Authenticatorが追加されていることを確認してください。

| Microso<br>した | Microsoft Authenticator アプリが正常に登録されま<br>した                                                                       |  |  |
|---------------|----------------------------------------------------------------------------------------------------|--|--|
|               | and the second second second second second second second second second second second second second second second |  |  |
| セキ            | ュリティ情報                                                                                                    |  |  |
| これは、<br>再設定に  | ご自分のアカウントへのサインインやパスワードの<br>に使用する方法です。                                                                            |  |  |
| 既定のた          | <b>ナインイン方法:</b> Microsoft Authenticator - 通知 変更                                                                  |  |  |
| + +           | インイン方法の追加                                                                                                    |  |  |
| ß             | 電話                                                                                                    |  |  |
| <u> </u>      | - 54 PL 424 PL 61                                                                                                |  |  |
|               | 変更 削除                                                                                                    |  |  |
|               | パスワード ①                                                                                                    |  |  |
|               | 最終更新日時:                                                                                                    |  |  |
|               | 変更                                                                                                    |  |  |
|               | ~~                                                                                                    |  |  |
| ٢             | Microsott Authenticator                                                                                          |  |  |
|               | ッ女が影響 (INITA) なノンシュタの                                                                                            |  |  |
|               |                                                                                                    |  |  |

♥セキュリティリスク軽減のため、認証アプリの利用が推奨されています。 既定のサインイン方法がMicrosoft Authenticatorになっていることをご確認ください。

#### STEP.3 Microsoft Authenticatorを利用してのサインイン方法

多要素認証が要求された場合は、以下の方法でサインインしてください。

自宅や公共の無線LAN(Wi-Fi)や携帯電話回線など学外ネットワークからサインインする場合に 多要素認証が要求されます。

● APUの認証画面でメールアドレス、パスワードを入力し、 [サインイン] をタップします。

②[サインイン要求を承認]画面で2桁の番号が表示されるので、設定したデバイスの Microsoft Authenticatorに番号を入力後、[はい]をタップしてください。

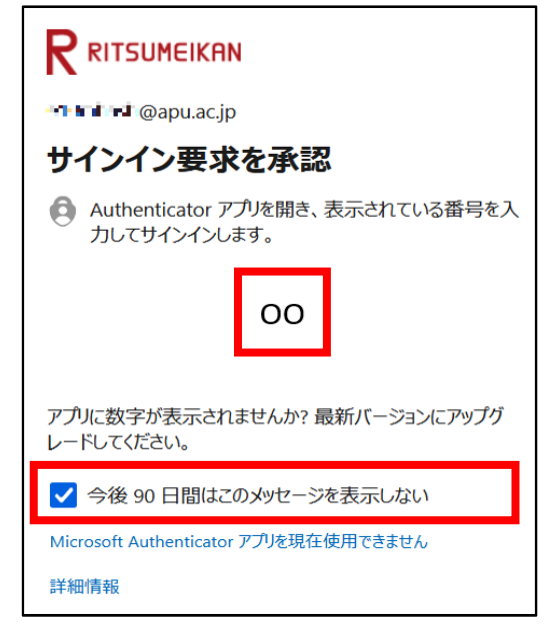

県以下の通り多要素認証情報を記憶させることができます。

・Webブラウザー:サインイン時 [今後90日間はこのメッセージを表示しない] にチェックすると90日間

・デスクトップアプリケーション:上記に関わらず一度の認証で長期間

(一部のデスクトップアプリケーションはWebブラウザーと同じ動作をします)